Y.T. 2022/02/27

## 1. シートの説明

HeaderPinEdit, Export CSV, Readme (以上,表示), Display, CSV, Headerpin, PortAssignments, Assignments for CSV (以上,非表示) で構成される。Readme は説明用のシートで,機能には関係ない。

### HeaderPinEdit

インポートした CSV をヘッダピン配置に変換した図が表示される。 このシートを編集することで、エクスポートするための、Export CSV シートを生成する。 数式の無い、データのみのシート。

### Export CSV

HeaderPinEdit シートの内容が反映される。反映されるのはピンに割り当てる信号名のみなので、このシートで IO 属性などを編集したものを LatticeDiamond にエクスポートする。

コラム H 以外のコラム A~G, I のセルはデータのみ。コラム H のセルには以下の数式が割り当てられている。

# =VLOOKUP(A9,'Assignments for CSV'!\$B\$2:\$C\$116,2)&""

Export CSV シートの A9 セルの値(ピン番号, 110) を Assignments for CSV シートの B2:C116 の範囲の 2 列目(ピン番号)から検索し,一致したピン番号に対応する信号名(範囲の2列目に格納)を返す関 数。

**ExportCSV** シートの内容は, HeaderPinEdit シートの「ExportCSV」ボタンによりファイル名指定して エクスポートされる。

#### Display

 $\triangleleft$ 

表示用中間データのシート。ヘッダピンの配置を表示してある。信号割り当ての対象となるセルには, 例:

=LOOKUP(Headerpin!C5,MachXO2BB\_PinAssign.xlsm!PinNumber,MachXO2BB\_PinAssign.xlsm!PortName)&"" という式が格納されている。

LOOKUP(検査値, 検査範囲, [対応範囲])

このセルと同じ位置の Headerpin シートのセルには、このヘッダピンに接続されている FPGA のピン 番号が格納されている(無接続の場合は、空欄)。

PortAssignment シートには、LatticeDiamond からエクスポートされた CSV から取り出したピン番号と 信号名のテーブル(昇順に並べ替え)ができている。

Headerpin シートから読み取ったセルのピン番号と一致するピン番号に割り当てられた信号名を, LOOKYP 関数により求めて表示している。

## CSV

HeaderPinEdit シート上の ImportCSV ボタンで起動される VBA マクロにより,外部の CSV ファイルを 読み込んでこのシートにコピーする。外部 CSV ファイルは LatticeDiamond の Spreadsheet View の Pin Assignments タブからエクスポートされる。

#### Headerpin

MachXO2 Breakout Board のヘッダピンへの FPGA ピンの割り当てのテーブル。これは基礎となるデー なので、編集してはいけない。MachXO3 用のボードに対応する場合は、このシートを編集する必要がある。

## PortAssignments

CSV シートの, ピン番号と信号名の列のみを読み込み, ピン番号の昇順にソートしたもの。シートの B 列には信号が割り当てられたピン番号を昇順に並べ, C 列は,

例:

=INDEX(CSV!\$H\$9:\$H\$123,MATCH(\$B4,CSV!\$A\$9:\$A\$123,0))&""

のような式により, CSV シートの H9~H123 の範囲から, B 列のピン番号に一致する CSV シートの A9 ~A123 セルのインデックスを見つけ, それに対応するピン番号を返す。

INDEX(配列, 行番号, [列番号]): 配列で与えられるセル範囲から行番号のセルの値を返す MATCH(検査値, 検査範囲, [照合の型]): 検査範囲から検査値と一致するセルを見つけ, その相対位置 を返す。

## Assignments for CSV

HeaderPinEdit からピン番号への信号名割り当てを取り出したテーブル。中間データとして使用。 昇順に並んだピン番号から対応するピンヘッダに割り当てられた信号名を HeaderPinEdit のセルから 読み出して表示している。

例:

## =HeaderPinEdit!\$G\$6&""

2. 動作

- ・CSV ファイルをインポートしてピン配置を確認
- i) LatticeDiamond の Spreadsheet View で、Pin Assignments タブを選択し、
- $\forall = = = >$  File > Export > Lattice CSV File...
- により設計されたピン配置をエクスポートする
- ii) HeaderPinEdit の「ImportCSV」ボタンを押して、ファイル名とフォルダを指定してインポートする。
- iii) HeaderPinEdit シートにヘッダピンへの信号割り当てが表示される。

ImportCSV ボタンにより,

外部 CSV $\rightarrow$ (VBA) $\rightarrow$  CSV シート $\rightarrow$  PortAssignments シート $\rightarrow$ Display シート $\rightarrow$ (VBA) $\rightarrow$  HeaderPinEdit  $\rightarrow$  Export CSV

・CSV ファイルのエクスポート

- i) Export CSV シートで信号属性などを編集する。(Excel では信号名の割り当てしかしないので。)
- ii) HeaderPinEdit の「ExportCSV」ボタンを押して、ファイル名とフォルダを指定してエクスポートする。
- iii) エクスポートされた CSV ファイルを LatticeDiamond O,
- $\forall = = = >$  File > Import > Lattice CSV File...
- により, LatticeDiamond に取り込む。

ExportCSV ボタンにより, Export CSV→(VBA)→ 外部 CSV

```
3. VBA マクロのコード
ImportCSV ボタン
Private Sub CommandButton1_Click()
'Macro1 Macro 外部の CSV ファイルを開き"CSV"シートに貼り付け
    ChDir ThisWorkbook.Path
    varFileName = Application.GetOpenFilename("CSV ファイル(*.csv),*.csv")
    varPath = ThisWorkbook.Path
    'ダイアログボックスを使って CSV ファイル名を取得
    If VarType(varFileName) = vbBoolean Then
        'MsgBox "キャンセルされました"
        Exit Sub
    'Else
        MsgBox varFileName & ″が選択されました″
    End If
    Workbooks.Open Filename:=varFileName '取得したファイル名でファイルを開く
    ActiveWorkbook.ActiveSheet.Cells.Copy ThisWorkbook.Worksheets("CSV").Range("A1")
      '外部 CSV ファイルをコピーし, "CSV"シート全体にペースト
        'Active:開いている Workbook
                          マクロを実行中の Workbook
        ' ThisWorkbook:
    ActiveWorkbook.ActiveSheet.Range("A1:G123").Copy ThisWorkbook.Worksheets("Export
CSV").Range("A1:G123")
    ActiveWorkbook.ActiveSheet.Range("I1:I123").Copy ThisWorkbook.Worksheets("Export
CSV").Range("I1:I123")
    'ActiveWorkbook.ActiveSheet.Cells.Copy ThisWorkbook.Worksheets("Export CSV").Range("A1:I123")
    'ActiveWorkbook.ActiveSheet.Cells.Copy ThisWorkbook.Worksheets("Export CSV").Range("I1:I123")
    ActiveWorkbook.Close SaveChanges:=False '外部の CSV ファイルを閉じる
    ThisWorkbook.Worksheets("Display").Cells.Copy ' "Display"シートをコピー
    ThisWorkbook.Worksheets("HeaderPinEdit").Range("A1").PasteSpecial (12)
    'PasteSpecial(12): 値と数値の書式を貼り付け
    ActiveSheet.PageSetup.CenterFooter = "Import:" + varFileName
End Sub
ExportCSV ボタン
Private Sub CommandButton2 Click()
' ExportCSV Macro
    varFileName = Application.GetSaveAsFilename(FileFilter:="CSV \mathcal{T} \mathcal{T} \mathcal{I} \mathcal{V}(*.csv).*.csv")
    If varFileName = False Then
       Exit Sub
    End If
    Sheets("Export CSV").Copy
    ActiveWorkbook.SaveAs varFileName, FileFormat:=xICSV
    ActiveWorkbook.Close SaveChanges:=False '外部の CSV ファイルを閉じる
```

End Sub

 $\triangleleft$